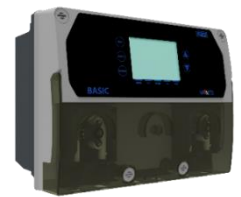

**1. PACKAGE CONTENT** 

#### WARNING!

Before carrying out ANY work inside control panel of the PoolDose device, make sure you disconnect it from the power supply.

Failure to comply with the instructions contained in this manual could cause injury to people and/or damage to the appliance and the system.

| A: PVC Crystal 4x6<br>suction hose (4 m) | B: Polyethylene<br>delivery hose (5m) | C: FPM Lip valve<br>(3/8" GAS)                    | D: PSS3 probe-<br>holder (1/2" GAS) | E: Tapping saddle<br>for securing PSS3<br>onto 2" hose<br>(\$=50mm) | F: Reducer for injection valve (1/2" M to 3/8" F) |
|------------------------------------------|---------------------------------------|---------------------------------------------------|-------------------------------------|---------------------------------------------------------------------|---------------------------------------------------|
| G: Foot filter<br>(PP riser)             | H: Additional cable for CN7 connector | I: Mounting bracket<br>kit ( $\phi$ =6 mm screws) | L: Temperature<br>sensor            | M: pH probe                                                         | N: Redox probe                                    |
| O: Probes holder +<br>Chlorine probe     | P: Filter Minor (5")                  | Q: Cleaning brush<br>chlorine probe               | R: Balls for chlorine<br>probe      | S: pH 4 Buffer<br>solution                                          | T: pH 7 Buffer<br>solution                        |
| U: 465 mv<br>Calibration solution        | V: Water                              | W: EMI Coil                                       | X: Ferrules<br>peristaltic tubes    | Y: Probe Holder<br>Chlorine T90                                     | Z: Santoprene® tube<br>3x7 mm                     |

| System | Double pump             |                         |                                |                                  |
|--------|-------------------------|-------------------------|--------------------------------|----------------------------------|
| Item*  | VaDos Basic<br>pH / ORP | VaDos Basic<br>pH / Oxy | VaDos Exact<br>pH / ORP / CL-A | VaDos Exact<br>pH / ORP / CL-T90 |
| Α      | 2                       | 2                       | 2                              | 2                                |
| В      | 2                       | 2                       | 2                              | 2                                |
| С      | 2                       | 2                       | 2                              | 2                                |
| D      | 2                       | 1                       | 1                              | 1                                |
| E      | 5                       | 5                       | 5                              | 5                                |
| F      | 2                       | 2                       | 2                              | 2                                |
| G      | 2                       | 2                       | 2                              | 2                                |
| н      | 1                       | 1                       | 1                              | 1                                |
| I      | 1                       | 1                       | 1                              | 1                                |
| L      | 1                       | 1                       | 1                              | 1                                |
| М      |                         |                         |                                |                                  |
| N      |                         |                         |                                |                                  |
| 0      |                         |                         | 1                              |                                  |
| Р      |                         |                         | 1                              | 1                                |
| Q      |                         |                         | 1                              |                                  |
| R      |                         |                         | 1                              |                                  |
| S      | 1                       | 1                       | 1                              | 1                                |
| Т      | 1                       | 1                       | 1                              | 1                                |
| U      | 1                       |                         | 1                              | 1                                |
| V      | 1                       | 1                       | 1                              | 1                                |
| W      | 1                       | 1                       | 1                              | 1                                |
| Х      | 2                       | 2                       | 2                              | 2                                |
| Y      |                         |                         |                                | 1                                |
| Z      |                         | 1                       |                                |                                  |

\* The values from the table represent the number of items inside the package.

#### WARNING!

These products are **DANGEROUS** (I**X**A) and require special precautions during use, handling and storage.

- NEVER mix chemical products.
- NEVER allow children or people who have not read this manual to use or tamper with VaDos Basic\Exact or any of its peripheral components (including chemical products).

#### pH chemical products:

- ABSOLUTELY not recommended => pure sulphuric acid
- Recommended for lowering pH => negative pH (with a sulphuric acid base)
- Recommended for raising pH => positive pH (sodium carbonate or bicarbonate)

#### Redox chemical products:

- ABSOLUTELY not recommended => all types of organic chlorine
- Liquid chlorine or 12% bleach can be used neat. If the product has a concentration of 48%, it is necessary to dilute it in water in a 1:3 ratio.

The pH / Redox probes are subject to wear and tear and therefore are not covered by the warranty.

### 2. INSTALLATION INSTRUCTIONS

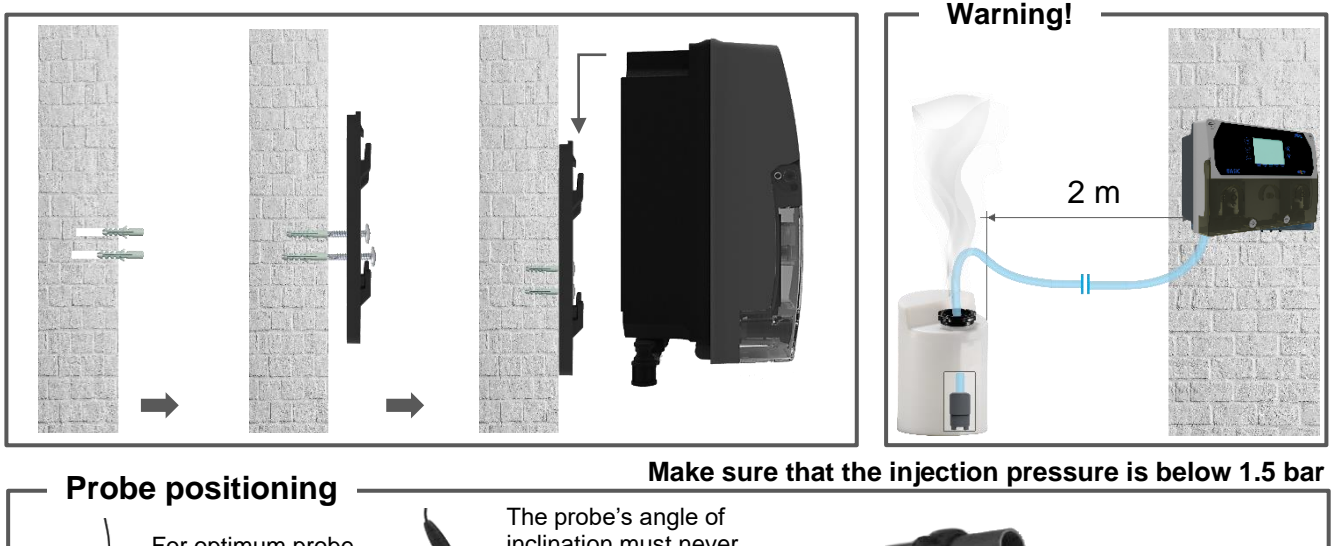

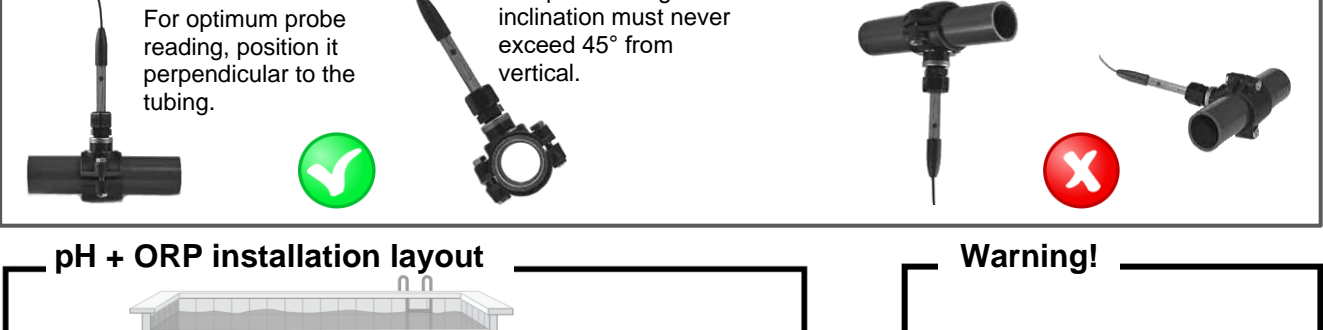

VaDos Basic: 1. pH + ORP 2. pH + Oxy

#### Use with salt chlorinator:

For the pH systems, to prevent the risk of system malfunctioning or damage, observe the following instructions:

- 1. Position the pH measuring probe prior to the chlorinator cell.
- 2. To eliminate eddy currents, connect the pool water to an electrical ground point
- 3. Position the product injection point after the chlorinator cell.

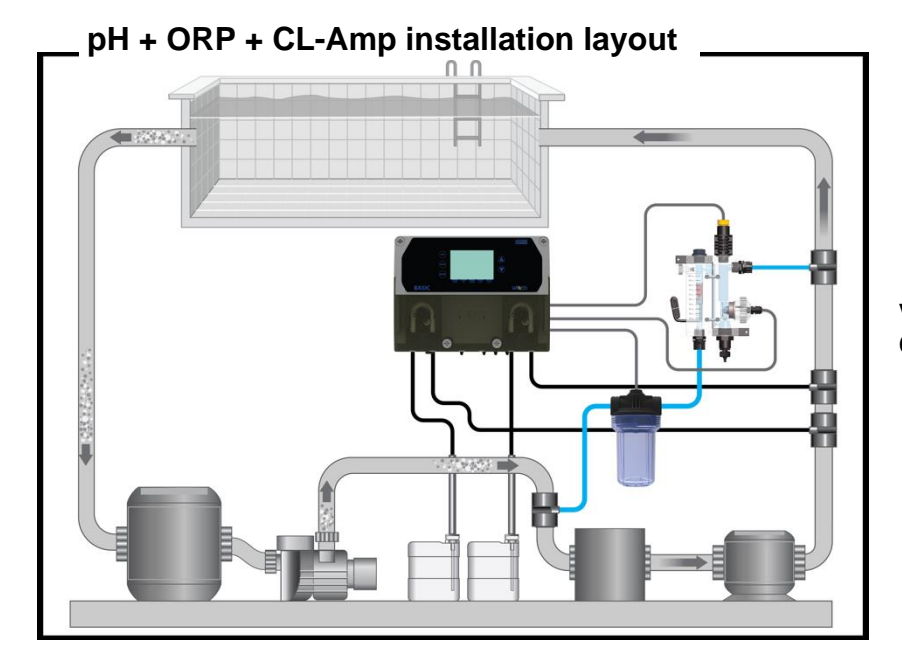

VaDos Exact pH, ORP, Free Chlorine (Amperometric)

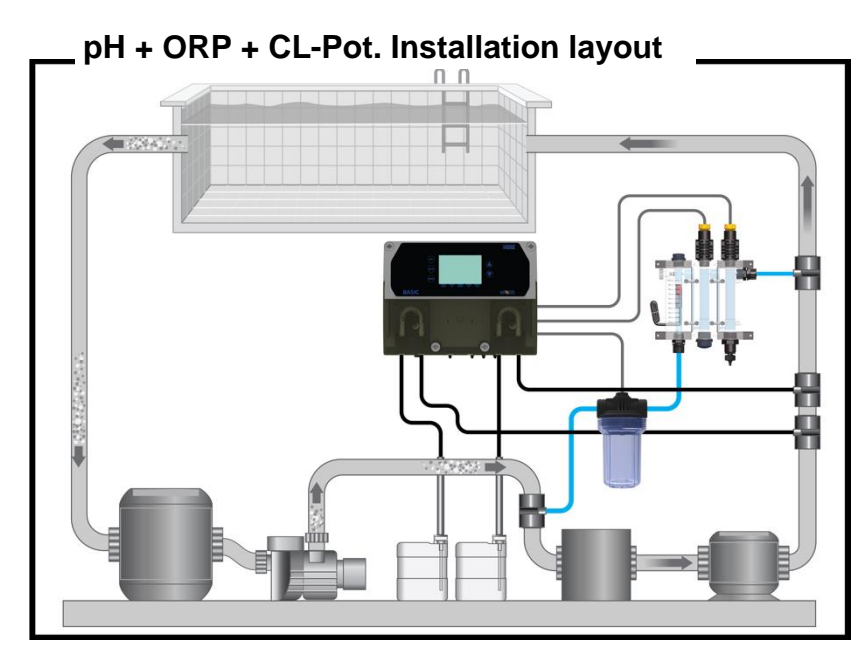

VaDos Exact pH, ORP, Free Chlorine (T90)

### 3. ELECTRICAL CONNECTIONS

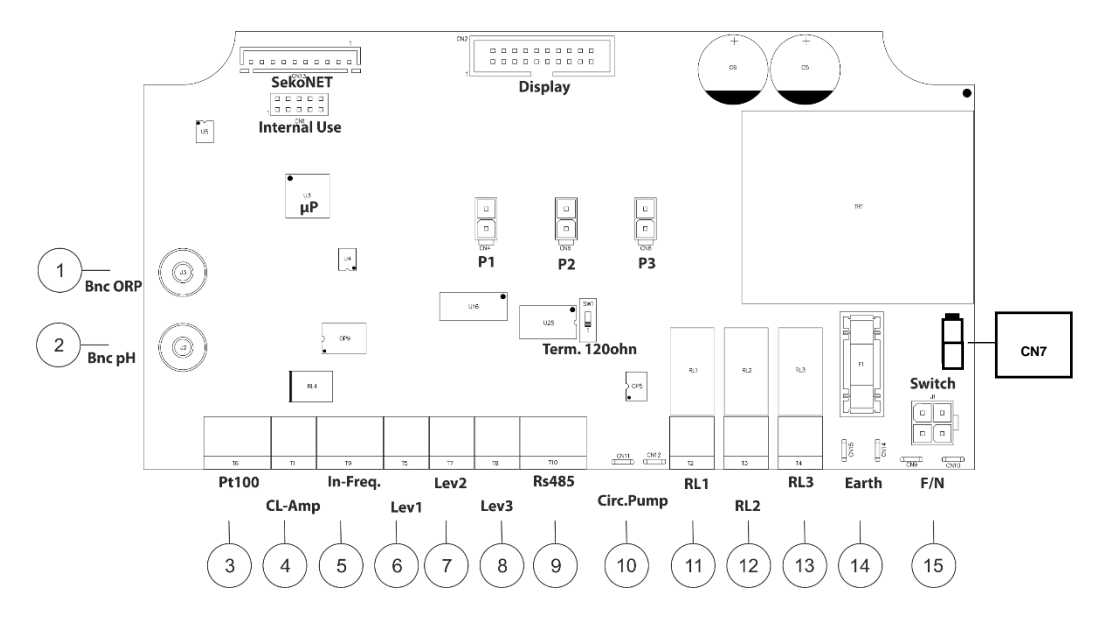

|         |                              | Double pump system                 |                                    |
|---------|------------------------------|------------------------------------|------------------------------------|
| Clamp   | Description                  | VaDos Basic<br>pH · ORP            | VaDos Exact<br>pH · ORP · CL       |
| 1       | Input Probe                  | ORP                                | ORP                                |
| 2       | Input Probe                  | рН                                 | рН                                 |
| 3       | Input Probe                  | TEMP (PT100)                       | TEMP (PT100)                       |
| 4       | Input Temperature            | Not used                           | Free Chlorine                      |
| 5       | Input Freq. signal           | Flow Rate (Freq.Input)             | Flow Rate (Freq.Input)             |
| 6       | Level (product tank)         | pH Level probe                     | pH Level probe                     |
| 7       | Level (product tank)         | Chlorine (ORP) level probe         | Chlorine level probe               |
| 8       | Flow sensor /Level (p. tank) | Flow (REED sensor) / Level 3       | Flow (REED sensor) / Level 3       |
| 9       | Serial Port                  | RS485 ModBus RTU                   | RS485 ModBus RTU                   |
| 10      | Trigger Input                | Circulation Pump<br>(220Vac input) | Circulation Pump<br>(220Vac input) |
| 11      | Output Relay                 | RL1 AUX1 pH                        | RL1 AUX1 pH                        |
| 12      | Output Relay                 | RL2 AUX2 OPR/Chlorine              | RL2 AUX2 OPR/Chlorine              |
| 13      | Output Relay                 | RL3 Alarm                          | RL3 Alarm                          |
| 14      | Earth connector              | Earth                              | Earth                              |
| 15      | Power Supply                 | 220-240 Vac 50-60 Hz               | 220-240 Vac 50-60 Hz               |
| P1      | Peristaltic pump connection  | рН                                 | рН                                 |
| P2      | Peristaltic pump connection  | Chlorine (ORP)                     | Chlorine                           |
| P3      | Peristaltic pump connection  | Optional                           | Optional                           |
| SekoNet | WiFi Module                  | WiFi card (dedicate code)          | WiFi card (dedicate code)          |
| CN7     | Power Supply connector       | 220-240 Vac 50-60 Hz               | 220-240 Vac 50-60 Hz               |

#### Reed/Lev3 Label connections LEV 1 LEV 2 (pH) (CI/ORP TRIGGER Relay INPUT pH 220 Vac Frequence INPUT Relay ORP/CI Relay ALARM PT100 Free LEV 1 RS485 Reed/ Lev3 ¥¥ ₽ Chlorine Pt GND Γſ Γſ Γſ D pH probe ¦⊕¦ $|_{-}$ N L Ν œ. T (i i д $\Lambda$ 4 $\emptyset \emptyset \emptyset$ $\oslash \oslash$ $\oslash \oslash$ ØØ $\oslash \oslash$ $\oslash \oslash \oslash$ $\oslash \oslash$ $\oslash \oslash$ $\oslash \oslash$ 000 0000135816 R1-0

### 4. TECHNICAL SPECIFICATIONS

| Specifications                         | VaDos Basic<br>pH/ORP        | VaDos Exact<br>PH/ORP/Chorine        |
|----------------------------------------|------------------------------|--------------------------------------|
| Dimensions (H–W–D)                     | H: 242 x L:304 x D:138 mm    | H: 242 x L:304 x D:138 mm            |
| Weight                                 | 2,5 Kg                       | 2,5 Kg                               |
| Pump state                             | Pause – Supply               | Pause – Supply                       |
| Probe calibration                      | Automatic                    | Automatic                            |
| Power supply                           | 220-240 VAC 50-60 Hz         | 220-240 VAC 50-60 Hz                 |
| Consumption (W)                        | 28Watt                       | 28Watt                               |
| Device precision                       | ± 0.1 pH; ±10mV; ±1°C        | ± 0.1 pH; ±10mV; 0.1 ppm; ±1°C       |
| Accuracy ±0,02pH, ±3mV;±0,5°C ±0,02pH, |                              | ±0,02pH, ±3mV; 0,05 ppm;±0,5°C       |
| Range                                  | 0-14pH; -99 -1000mV; 0…+55°C | 0-14pH; -99 -1000mV; 0-5 ppm; 0+55°C |
| Flow rate pump (I/h)                   | 1.5 l/h                      | 1.5 l/h                              |
| Max. back-pressure                     | 1.5bar                       | 1.5bar                               |
| Relay contact (number 3)               | 250 Vac 10A (resistive load) | 250 Vac 10A (resistive load)         |
| Fuse                                   | 500 mA (timed)               | 500 mA (timed)                       |

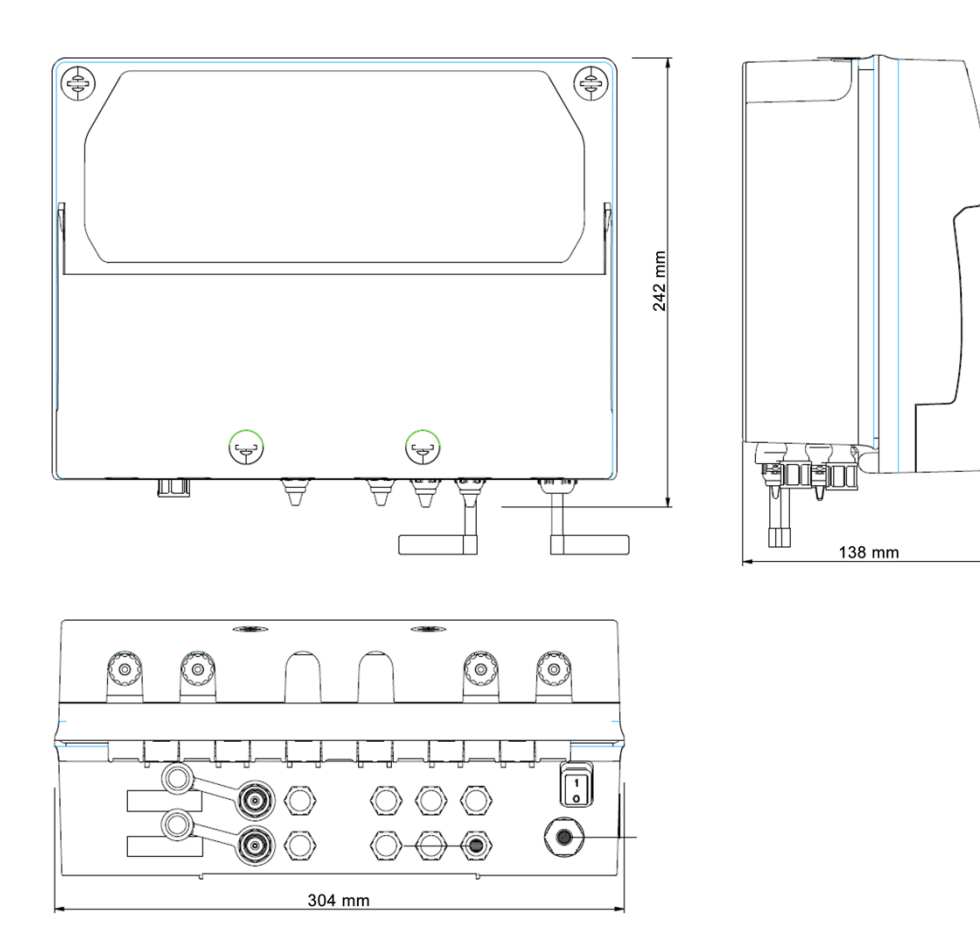

### 5. SETTING PROGRAM

- 1) Button to increase the value
- 2) Digital display
- 3) Button to decrease the value
- 4) Button Enter
- 5) Button Mode
- 6) Button Esc

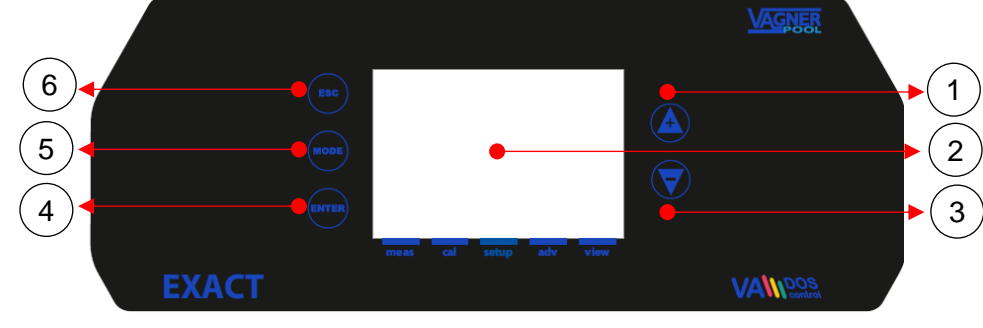

#### Press Mode key button to move icon menu and press enter con confirm

| Ν | Function              | Graphic display icon    |
|---|-----------------------|-------------------------|
| 1 | Measure               | meas cal setup adv view |
| 2 | Calibration menu      | meas cal setup adv view |
| 3 | Setup menu            | meas cal setup adv view |
| 4 | Advanced setting menu | meas cal setup adv view |
| 5 | View level menu       | meas cal setup adv view |

#### Measure view parameters

Instant value parameters family or technical view

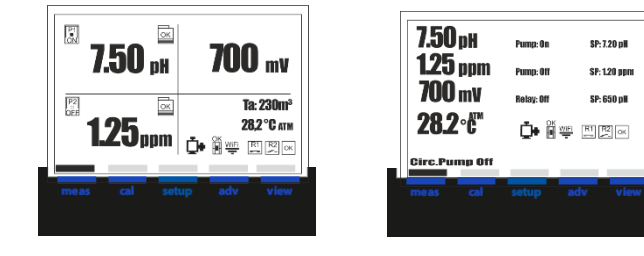

#### Icon table:

| Item                       | Icon status ok/on | Icon status Err/Off |
|----------------------------|-------------------|---------------------|
| Circulation pump           | <b>Ŭ</b> •        |                     |
| Tank level1                | ок                |                     |
| Tank level2                | ок                |                     |
| Reed sensor (Probe Holder) |                   |                     |
| WiFi signal                | WiFi              | WiFi                |
| Alarm Relay                | ОК                | ALR                 |
| Aux1 Relay1                | R1                | R1                  |
| Aux2 Relay2                | R2                | R2                  |
| Pump 1                     | P1<br>ON          |                     |
| Pump 2                     | P2<br>ON          | P2<br>OFF           |
| Pump 3 (External device)   | P3<br>ON          | P3<br>OEE           |

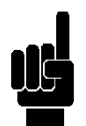

### INFO MENU

In **View measure** mode, press the **ESC** key to access the **Info** menu.

Select the item "Download Manual" and press the **Enter** key.

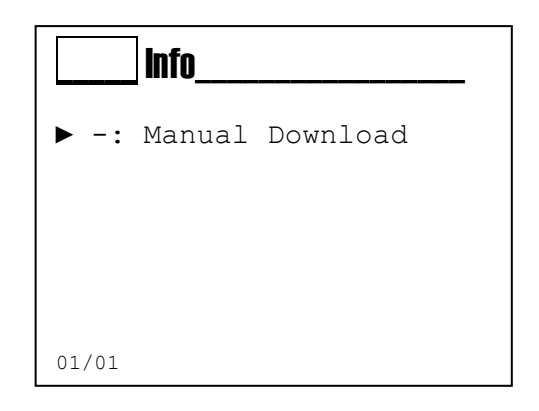

On the screen will be displayed QR-Code with which you can start downloading the user manual in pdf format.

| Qr-Code |       |
|---------|-------|
|         | NILLE |

#### Priming function:

Press **UP+Down** keys to set Stand by status, the unit show green colour backlight and it is available the manually action of peristaltic pump (Priming action), Relay activation and OFA reset timer

|       |                                                                                                    | VAGNER            |
|-------|----------------------------------------------------------------------------------------------------|-------------------|
|       | System Stand-By<br>—Pump 1<br>Relay 1—<br>Priming<br>MODE<br>—Pump 2<br>Relay 2—<br>ENTER<br>—Reset OFA |                   |
| EXACT |                                                                                                    | VAMDOS<br>control |

يلل

### Calibration Menu (Index 1)

The Calibration menu consists of five (5) items or sub-menus:

- A: pH probe
- B: Redox probe
- C: Free Chlorine probe
- D: Temperature probe
- E: Flow Rate sensor

Scroll through the menu using the (+) or (-) key, select the item and confirm with the Enter key.

| 1                            | CALIBRATION                                      |
|------------------------------|--------------------------------------------------|
| ► A:<br>B:<br>C:<br>D:<br>E: | pH<br>mV<br>Temp<br>Flow Rate sensor<br>Chlorine |
| 01/04                        |                                                  |

Menu 1A pH Probe Chemical Measure (Menu 1A)

The Chemical Measure Calibration menu consists of five (5) items or sub-menus:

- 1A1: **Automatic**: the instrument requires the standard buffer solutions 7 pH, 4 pH or 9.22 pH.
- 1A2: **Manual**: the instrument will suggest the buffer solutions from the default values, but the value can be changed.
- 1A3: **Reference**: the instrument accepts the calibration of one point with a manually set value.
- 1A4: **Reset (Calibration)**: the calibrations can be deleted and restored the default values.

Scroll through the menu using the (+) or (-) key, select the item and confirm with the Enter key.

Menu 1B ORP Probe Chemical Measure (Menu 1B)

The Chemical Measure Calibration menu consists of five (5) items or sub-menus:

- 1B1: **Automatic**: the instrument requires the standard buffer solutions 465mV.
- 1B2: **Reference**: the instrument accepts the calibration of one point with a manually set value.
- 1B3: **Reset (Calibration)**: the calibrations can be deleted and restored the default values.

Scroll through the menu using the (+) or (-) key, select the item and confirm with the Enter key.

| <b>1</b> A             | PH Probe                                      |
|------------------------|-----------------------------------------------|
| ► 1:<br>2:<br>3:<br>4: | 2 point<br>1 point<br>Reference<br>Cal. Reset |
| 01/04                  |                                               |

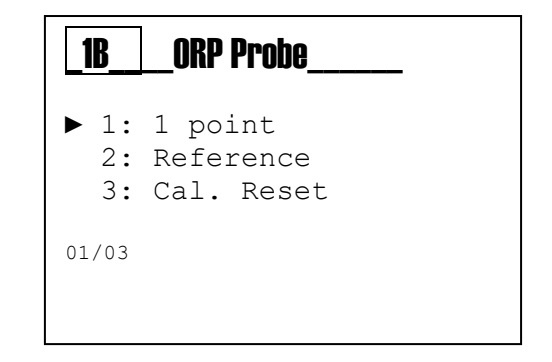

Menu 1C Temperature Probe Chemical Measure (Menu 1D)

The Chemical Measure Calibration menu consists of three (3) items or sub-menus:

- 1C1: **1 Point**: the instrument requires a **single point** calibration by external reference.
- 1C2: **Reset (Calibration)**: the calibrations can be deleted and restored the default values.

The Calibration menu consists of three (3) items or sub-menus:

B: Reset Sensor: Delete all calibrations performed previously.

Scroll through the menu using the (+) or (-) key, select the

Scroll through the menu using the (+) or (-) key, select the item and confirm with the Enter key.

Menu 1D Flow Rate Sensor (Menu 1D)

item and confirm with the Enter key.

A: Flow rate: Sensor calibration with active flow

It Temp. Probe\_\_\_\_
▶ 1: 1 Point 2: Cal. Reset
01/02

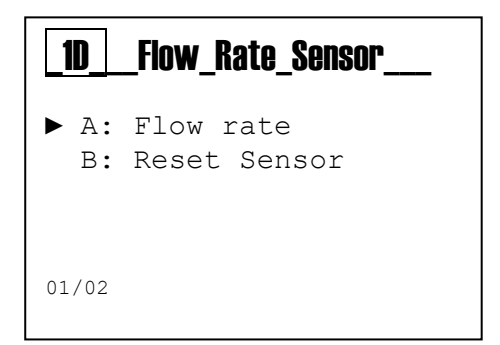

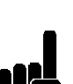

#### Note:

The flow calibration is always recommended even if the settings used on **advanced menu** are correct, according to the installed sensor model.

### Menu 1E Chlorine Probe Chemical Measure (Menu 1E)

The Chemical Measure Calibration menu consists of four (4) items or sub-menus:

1E1: **Automatic 1 Point**: the instrument requires a **single point** calibration by external reference.

- 1E2: Automatic 2 Points: the instrument requires a double point calibration by external reference.
- 1E2: **Reset (Calibration)**: the calibrations can be deleted and restored the default values.

Scroll through the menu using the (+) or (-) key, select the item and confirm with the Enter key.

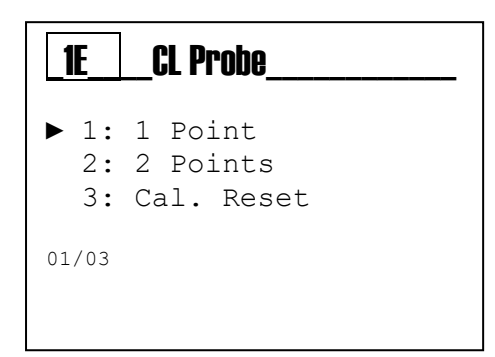

#### **SETUP MENU (INDEX MENU 2)**

Use the **MODE key** to scroll through the icons on the status bar, from left to right, select the setup menu and confirm with the Enter key.

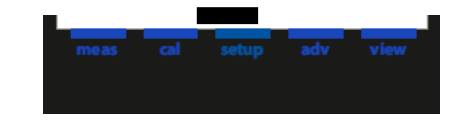

The **Setup menu** consists of eight (8) items or sub-menus:

2A: pH Measure 2B: ORP (\*A &\*B: Measure) 2C: CL Measure (\*B) 2D: Oxy Pump (\*<sup>C</sup>) 2E: Aux1 Relay 2F: Aux2 Relay 2G: Aux3 Relay 2H: Timed Pump (Option third external pumps)

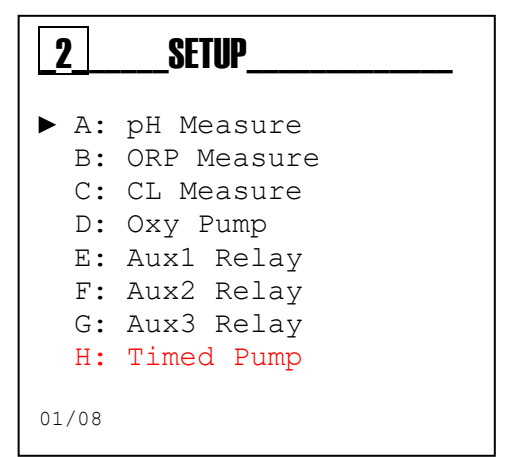

Note: Select configuration Device measures

- pH+ORP (<sup>\*A</sup>) pH+ORP+CL (<sup>\*B</sup>)
- pH+ Oxy (volumetric dosing with temp. compensation) (\*<sup>C</sup>)

Below are illustrated the settings required for each sub-menu indicated above.

| To exit the menu, press the <b>Esc key</b> ;<br>the instrument will display the                                  | SAVE? |
|----------------------------------------------------------------------------------------------------|-------|
| question " <u>save?</u> "; confirm with the <b>Enter key</b> .                                                   |       |
| For <u>not saving</u> , select NO using the <b>(+)</b> or <b>(-)</b> key and confirm with the <b>Enter key</b> . | YES   |

Г

#### Setup Menu (INDEX MENU 2)

Below we summarisze the different view item menu of your dosing system please check your model.

Model of dosing system setup menu:

#### VaDos Basic pH + ORP Menu Setup

VaDos Basic pH + Oxy Menu Setup

\_

| VaDos Exact    |          |      |       |
|----------------|----------|------|-------|
| pH + ORP+ Free | Chlorine | Menu | Setup |

| 2                            | SETUP                                                                             |
|------------------------------|-----------------------------------------------------------------------------------|
| ► A:<br>B:<br>C:<br>D:<br>F: | pH Measure<br>ORP Measure<br>Aux1 Relay<br>Aux2 Relay<br>Aux3 Relay<br>Timed Pump |
| 01/05                        |                                                                                   |

| 2     | SETUP      |
|-------|------------|
| ► A:  | pH Measure |
| B:    | Oxy Pump   |
| С:    | Aux1 Relay |
| D:    | Aux2 Relay |
| Е:    | Aux3 Relay |
| F:    | Timed Pump |
| 01/07 |            |

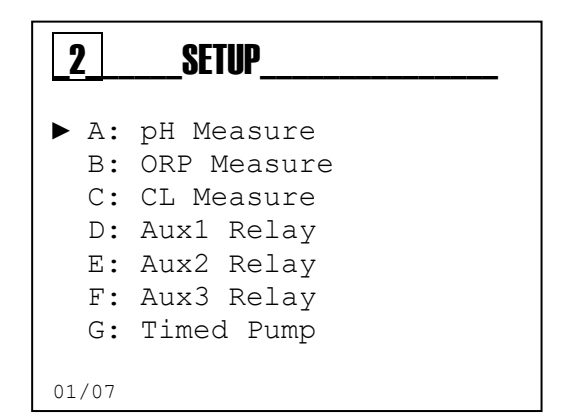

#### pH Pump menu

**ORP Pump menu** 

2B2 SetPoint Type:

2A1 **SetPoint**: Chemical value to maintain into the process 2A2 **SetPoint Type**:

Acid: the pump doses acid product to reduce pH value

Alca: the pump doses alkaline product to increase pH value 2A3 **OFA**: Over feed alarm timer, maximum activation time

In advanced menu-> Advanced features

2A4 **Time ON**: Activation time pump range: Off..5" to 3600" (\*1) 2A5 **Time OFF**: Wait time pump range: Off..5" to 3600" (\*1)

(\*1 Time on and off are present if set Type dosing= Timed)

2B1 SetPoint: Chemical value to maintain into the process

2B3 **OFA**: Over feed alarm timer, maximum activation time. 2B4 **Time ON**: Activation time pump range: Off..5" to 3600" (\*1) 2B5 **Time OFF**: Wait time pump range: Off..5" to 3600" (\*1)

(\*1 Time on and off are present if set Type dosing= Timed)

**Rx+**: the pump doses chlorine product and increase ORP **Rx-**: the pump doses no chlorine product and reduce ORP

| <b>2</b> A | pH_Pump_  |         |
|------------|-----------|---------|
| ▶ 1:       | SetPoint  | 7.40 pH |
| 2:         | SP Type   | Acid    |
| 3:         | OFA       | 00′     |
| 4:         | Time On   | 00′     |
| 5:         | Time Off  | 00′     |
| 6:         | min Alarm | 6 pH    |
| 7:         | Max Alarm | 8 pH    |
| 01/07      |           |         |

| <b>2</b> B | ORP_Pump  |         |
|------------|-----------|---------|
| ▶ 1:       | SetPoint  | 7.40 pH |
| 2:         | SP Type   | Acid    |
| 3:         | OFA       | 00′     |
| 4:         | Time On   | 00′     |
| 5:         | Time Off  | 00′     |
| 6:         | min Alarm | 600 mV  |
| 7:         | Max Alarm | 800 mV  |
| 01/07      |           |         |

# CL Pump menu

2C1 **SetPoint**: Chemical value to maintain into the process 2C2 **SetPoint Type**:

**CI+**: the pump doses chlorine product and increase value

**CI-**: the pump doses no chlorine product and reduce value 2C3 **OFA**: Over feed alarm timer, maximum activation time.

- (range:1-240 min) 2C4 **Time ON**: Activation time pump range: Off..5" to 3600" (\*1)
- 2C5 **Time OFF**: Wait time pump range: Off..5" to 3600" (\*1)

(\*1 Time on and off are present if set Type dosing= Timed)

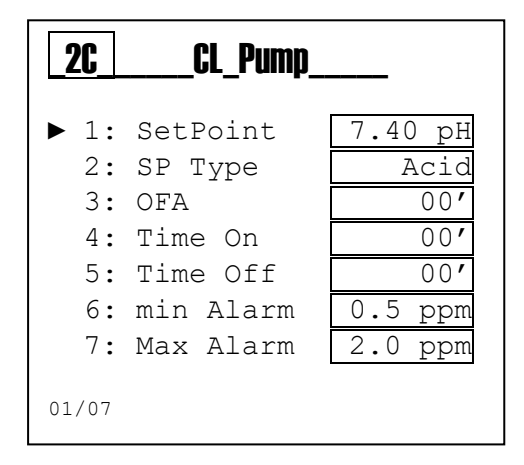

#### Oxy Pump menu (Active Menu)

2B1 Volume cc/m<sup>3</sup>: Chemical value cc per cubic meter(\*<sup>1</sup>)
2B2 Circulation pump: Flow rate of circulation pump m<sup>3</sup>/h(\*<sup>1</sup>)
2B3 Peri Pump size: set type of peristaltic tube(\*<sup>1</sup>)
3x7: diameter tube
6x10: diameter tube

| <b>2</b> B       | Oxy_Pump                                           | _               |
|------------------|----------------------------------------------------|-----------------|
| ► 1:<br>2:<br>3: | Volume cc/m³ [<br>C.Pump m³/h [<br>Peri Pump size] | 2<br>20<br>6x10 |
| 01/03            |                                                    |                 |

#### (\*1 Volume cc/m<sup>3</sup>, Circulation pump, Peri Pump size are present if set Type dosing= Active)

#### H2O2 dosing

The dosage is compasated in according with the water temperature, below the reference table used in the software:

| Temp.<br>°C | <12 | 12 | 13 | 14 | 15 | 16 | 17 | 18 | 19 | 20 | 21 | 22 | 23 | 24 | 25  | 26  | 27  | 28  | 29  | 30  | >30 |
|-------------|-----|----|----|----|----|----|----|----|----|----|----|----|----|----|-----|-----|-----|-----|-----|-----|-----|
| Time<br>(%) | 35  | 35 | 40 | 45 | 50 | 55 | 60 | 65 | 70 | 75 | 80 | 85 | 90 | 95 | 100 | 110 | 120 | 130 | 140 | 150 | 150 |

#### Oxy Pump menu (Timed Menu)

2B1 **Time ON**: Activation time pump range: Off..1" to 3600" (\*<sup>2</sup>) 2B2 **Time OFF**: Wait time pump range: Off..1" to 3600" (\*<sup>2</sup>)

| <b>_2B</b> _ | Oxy_Pump            |                  |
|--------------|---------------------|------------------|
| ► 1:<br>2:   | Time ON<br>Time OFF | 10'00"<br>10'00" |
| 01/02        |                     |                  |

(\*2 Time on and off are present if set Type dosing= Timed)

#### AUX1 Relay

- 2D Aux1 Relay 1: Set function for:
  - Disable (OFF)
  - pH;
  - Redox (ORP); •
  - Chlorine •
  - Timer R1 (Timer 1) •
  - Alarm •

| _2DAux1_Relay_                                                                                      |  |
|----------------------------------------------------------------------------------------------------|--|
| <ul> <li>OFF</li> <li>pH</li> <li>ORP</li> <li>Chlorine</li> <li>Timer R1</li> <li>Alarm</li> </ul> |  |
| 01/06                                                                                               |  |

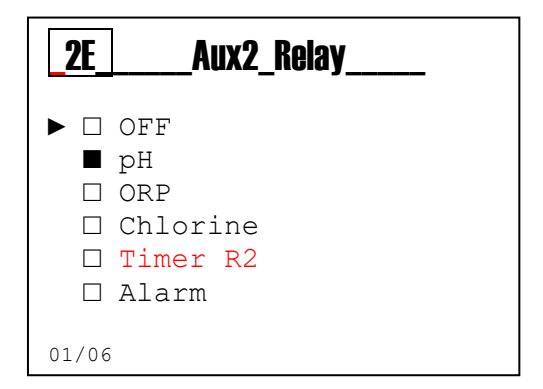

| <b>_2</b> F_ | Aux3_Relay           |
|--------------|----------------------|
|              | OFF                  |
|              | pH                   |
|              | ORP<br>Chlening      |
|              | Chlorine<br>Timor B3 |
|              | Alarm                |
| 01/06        | i                    |

| <b>_2</b> 6_     | Timed_Pump                    |
|------------------|-------------------------------|
| ► 1:<br>2:<br>3: | Timer 1<br>Timer 2<br>Timer 3 |
| 01/03            |                               |

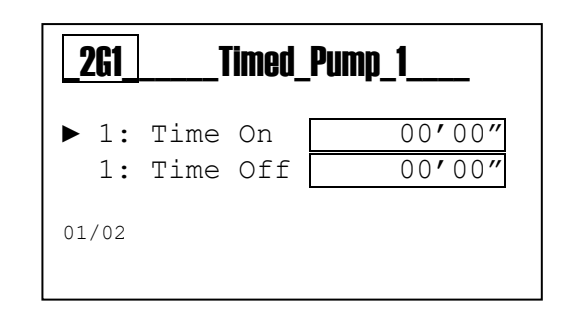

#### AUX2 Relay

2E Aux2 Relay: Set function for:

- Disable (OFF)
- pH;
- Redox (ORP) •
- Chlorine •
- Timer R2 (Timer 2) •
- Alarm •

#### AUX3 Relay

2F Aux3 Relay: Set function for:

- Disable (OFF) •
- pH; •
- Redox (ORP); •
- Chlorine •
- Timer R3 (Timer 3) •
- Alarm

#### Timed pump menu

- 2G Timed Pump;

  - Timer 1: set Time On e OFF of the timed pump 1
     Timer 2: set Time On e OFF of the timed pump 2
  - 3. Timer 3: set Time On e OFF of the timed pump 3

### **ADVANCED MENU (MENU INDEX 3)**

Use the **MODE key** to scroll through the icons on the status bar, from left to right, select the **adv** menu and confirm with the **Enter key**.

The **Advanced** menu consists of thirteen (13) items or sub-menus, as follows:

- A: Language and Display
- **B:** Password
- **C: Advanced Features**
- **D: Serial Port**
- E: System Reset
- F: FW revision
- G: Control Panel
- H: Devise Setup (psw)

|   | 3  | ADVANCE  | D   |         |  |
|---|----|----------|-----|---------|--|
| ► | A: | Language | and | Display |  |

- B: Password C: Advanced Features D: Serial Port E: System Reset F: FW revision G: Control Panel
  - H: Devise SetUp (psw)

01/8

Below are illustrated the settings required for each sub-menu indicated above.

To exit the menu, press the **Esc key**; the instrument will display the question "<u>save?</u>"; confirm with the **Enter key**.

Â

For <u>not saving</u>, select NO using the (+) or (-) key and confirm with the **Enter key**.

| <br>SAVE? |  |
|-----------|--|
| YES       |  |
|           |  |

#### 3A Language menu

The instrument automatically changes the language of the menu and returns to the previous level, menu 3.

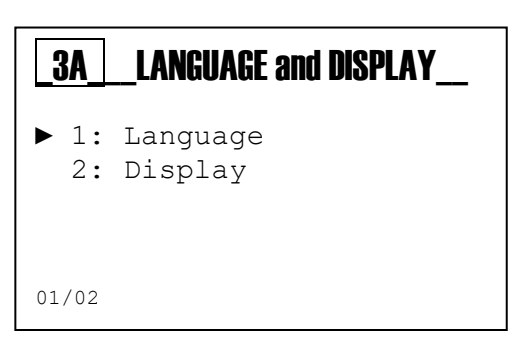

| <b>_3A1</b> | LANGUAGE                                                    |
|-------------|-------------------------------------------------------------|
|             | Czech (default)<br>English<br>German<br>Russian<br>Croatian |
| 01/         |                                                             |
|             |                                                             |

Display menu:

- 1. Adjust the contrast light of display
- 2. Enable or disable red colour of backlight
- 3. Enable or disable green colour of backlight

| <u>3A2</u>       | Display                              |                           |
|------------------|--------------------------------------|---------------------------|
| ► 1:<br>2:<br>3: | Contrast<br>Red Alarm<br>Green light | +10<br>Disable<br>Disable |
| 01/03            |                                      |                           |

#### **Password function**

- 3B1 **Set Password**: set the numeric value
  - **Note:** If the password is present will be displayed Example: "Old Password 1234"
- 3B2 **Calibration Menu**: Enable or Disable the Calibration menu
- 3B3 Setup Menu: Enable or Disable the Setup menu

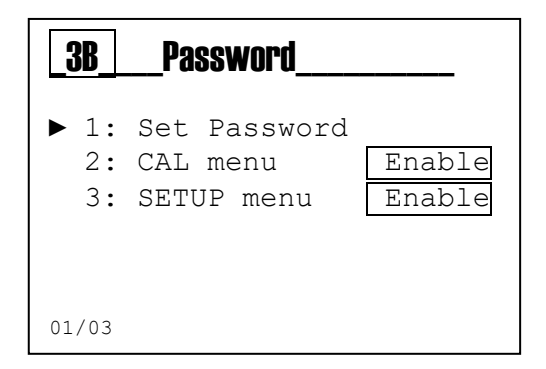

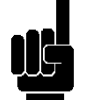

**Note:** To remove the password set four zeros (0000) and confirm with the **Enter key**.

The following are examples of the sub-menus shown above.

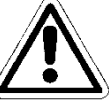

#### Menu 3B1

Set the value for password, other than 0000. Scroll through the menu using the **(+)** or **(-) key**, select the next item with **Mode** key. (Note: password disable, please set 0000)

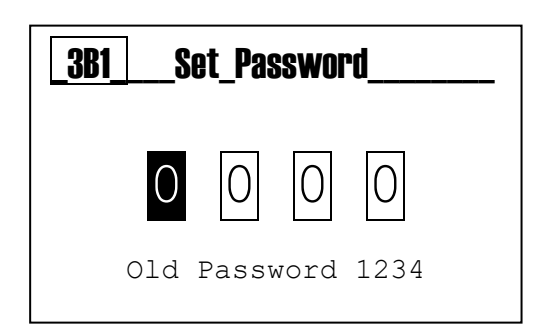

Menu 3B2 Enable= access password required Disable= no need access password required

#### Menu 3B3

Enable= access password required Disable= no need access password required

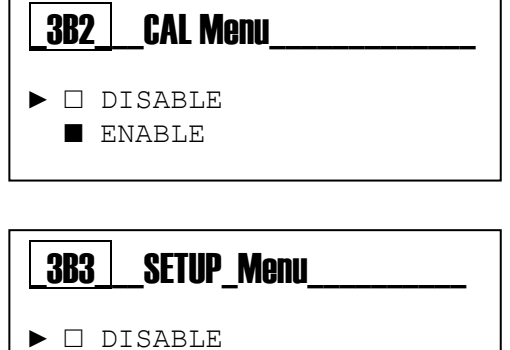

□ DISABLE ■ ENABLE

#### Advanced Features:

- 3C1 Temperature Measure menu
- 3C2 Flow rate Measure menu
- 3C3 Reed/LEV3 Input: Set logic contact Reed Reed N.Open: normally open Reed N.Close: normally close

Level 3: Input for chemical product level 3

#### 3C4 Pump Mode:

- Define the Working method for the Peristaltic Pump onboard

#### 3C5 WiFi Info:

- WiFi Alarm status
- SSID
- PSW
- IP Address

#### 3C6 Power On Delay:

 Setting time of Power On Delay routine, it is function with countdown timer to disable the measure and dosing regulation when the system switch on, to ensure the right polarization of the probes

3C

01/08

►

**ADVANCED** Features

N.Open

OFF

OFF

ON

1: Temp. Measure

3: Reed/Level3

4: Pump Mode

5: WiFi Info

6: P.ON Delay

7: Flow Delav

8: Circ. Pump

2: Flow Rate Meas.

#### 3C7 Flow delay:

- Setting time of Flow Delay routine, it is function with countdown timer to disable the measure and dosing regulation when the flow rate is present again, to ensure the right polarization of the probes

#### 3C8 Circulation Pump:

- Enable or Disable the trigger input of Circulation pump, to enable or disable the dosing system.

#### **3C1 Temperature Measure menu**

- Selection: Manual or automatic value
- Manual value: please set fixed value

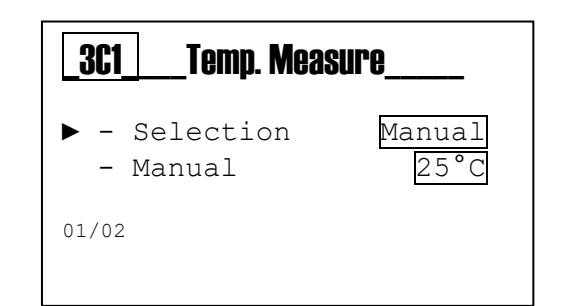

#### 3C2 Flow Rate Sensor

- Sensor type: WPS or KFactor
- Pulse/L KFactor: set pulse number
- Flow unit
- Total unit
- Reset TR counter

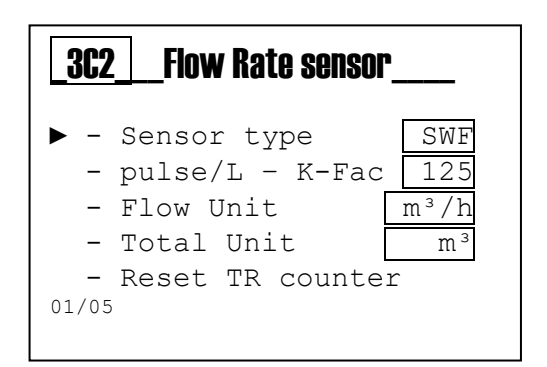

3C3 Reed/LEVEL3: Set logic contact Reed

- N. Open: normally open
- N. Close: normally close
- Level 3: enable the 3<sup>rd</sup> level input for 3<sup>rd</sup> pump, and disable the reed sensor

#### 3C4 Pump Mode:

Define the Working method for the Peristaltic Pump onboard the system and method dosing:

- 1. Pump 1& 2: set reference measure to drive dosing pump
  - a. pH (P1) ORP (P2)
  - b. pH(P1) Chlorine(P2)
- 2. PH Dosing: Set method: OFF, Proportional (Prop.), On-Off, Timed
- 3. ORP Dosing: Set method: OFF, Proportional (Prop.), On-Off, Timed
- 4. CL Dosing: Set method: OFF, Proportional (Prop.), On-Off, Timed
- 5. **STOP ORP-CL**: Enable/Disable stop dosing chlorine by ORP feedback measure
- 6. **Pump 3**: enable/disable third pump.

#### 3C5 WiFi Info:

Menu WiFi info:

- 1) WiFi Alarm status, Errore con connessione remota
- 2) SSID: service set identifier
- 3) PSW: password
- 4) IP Address: number address

| _3C3_                                     | Reed/Level_3                                               |                                                     |  |
|-------------------------------------------|------------------------------------------------------------|-----------------------------------------------------|--|
| ► 1:<br>2:<br>3:                          | NC<br>NO<br>Level 3                                        |                                                     |  |
| 01/03                                     |                                                            |                                                     |  |
| Pump Mode                                 |                                                            |                                                     |  |
| 304                                       | Pump Mode_                                                 |                                                     |  |
| 3C4<br>► 1:<br>2:<br>3:<br>4:<br>5:<br>6: | Pump 1&2<br>pH<br>ORP<br>Chlorine<br>STOP ORP-CL<br>Pump 3 | pH-ORP<br>On-Off<br>Timed<br>Prop<br>OFF<br>Disable |  |

| _3C5_ | 3C5WiFi Info |          |         |  |
|-------|--------------|----------|---------|--|
| ▶ 1:  | WiFi         | Alarm    | Off     |  |
| 2:    | SSID         | KommSPOT | vB73FCA |  |
| 3:    | PSW          | 1        | 2345678 |  |
| 4:    | IP           | 192.     | 168.3.1 |  |
|       |              |          |         |  |

#### 3C6 **Power on Delay:** Set timer (range 0..90 minutes) timer= 0 minutes the function is disable

| 3C6 | Power On Delay                  |  |  |
|-----|---------------------------------|--|--|
|     | 00 <sup>m</sup> 01 <sup>s</sup> |  |  |

3C7 Flow Delay: Set timer (range 0..60 minutes) timer= 0 minutes the function is disable

| 307 | Flow Delay                      |
|-----|---------------------------------|
|     | 00 <sup>m</sup> 01 <sup>s</sup> |

3C8 **Circulation pump:** Enable or disable trigger input of circulation pump

| _3C8            | _Circulaion pump |
|-----------------|------------------|
| ► □ OFF<br>■ ON |                  |
| 01/02           |                  |
|                 |                  |

#### Serial Port (INDEX MENU 3D)

- 3D1 DOA: Automatic device configuration at Kommbox unit.
- 3D2 Address IS: configuration address
- 3D3 Baudrate: speed communication
- 3D4 Parity: reference parity bit

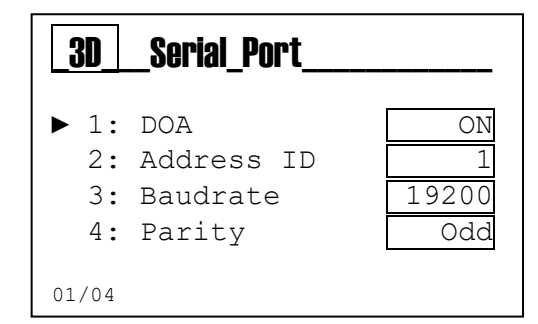

System Reset menu (INDEX MENU 3E)

3E1 Reset Unit: Reload default parameters

| _3ESystem_Reset |                            |  |
|-----------------|----------------------------|--|
|                 | Are You Sure?<br>NO<br>YES |  |

Firmware Revision menu (INDEX MENU 3F)

3F1 Revision: Show the Firmware revision

| _3F_ |                 |  |  |  |  |
|------|-----------------|--|--|--|--|
| ▶ 1: | FW Revision 1.0 |  |  |  |  |
|      |                 |  |  |  |  |

#### Control Panel menu (INDEX MENU 3G)

3G1 **Measure input**: Enable/Disable third pump 3G2 **Digital Input**: ON/OFF Input flow rate sensor 

 36
 Control\_Panel

 ▶ 1: Measure input

 2: Digital input

 01/02

 361
 Measure Input

58,1 mV

700 mV

32,4µA

5 Hz

▶ 1: pH probe

2: ORP probe

4: Flow Rate

3: Chlorine P.

| 01/05                  | -                                       |                             |
|------------------------|-----------------------------------------|-----------------------------|
| _362_                  | Digital Input                           |                             |
| ► 1:<br>2:<br>3:<br>4: | Reed<br>Level 1<br>Level 2<br>Cir. Pump | Close<br>Open<br>Open<br>ON |
| 01/04                  |                                         |                             |

5: Temp. PT100 105,5 OHM

Device Setup Function (INDEX MENU 3H)

3H1 **Configuration unit**: Change the configuration measure Insert the password 9999 and select the layout combination measures

| <b>3H</b> | _Device_Setup      |
|-----------|--------------------|
| ▶ 1:      | Configuration Unit |
| 01/01     |                    |

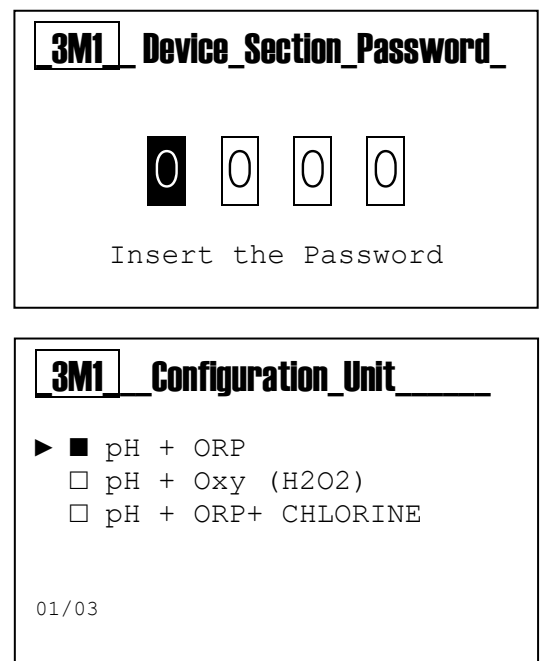

#### **View Level**

Three parameters (pH + ORP +Chlorine) family and technician view

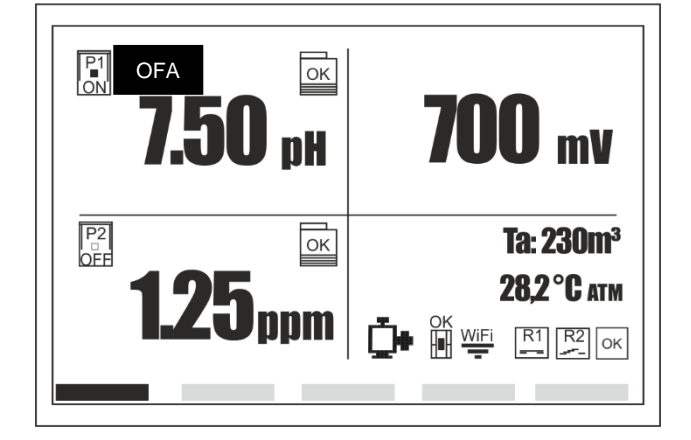

| 7.50 pH          | Pump: On   | SP: 7.20 pH  |
|------------------|------------|--------------|
| <b>125</b> ppm   | Pump: Off  | SP: 1.20 ppm |
| <b>700</b> mV    | Relay: Off | SP: 650 pH   |
| <b>28.2</b> °cื™ |            | R1 R2 OK     |
| Circ.Pump Off    |            | _            |

Two parameters (pH + ORP) family and technician view

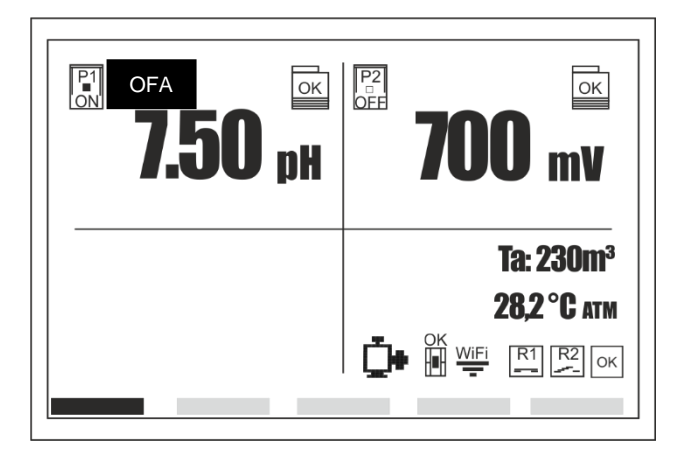

| 7.50 pH<br>700 mV | Pump: On<br>Relay: Off OFA | SP: 7.20 pH<br>SP: 650 pH |
|-------------------|----------------------------|---------------------------|
| <b>28.2</b> °℃    |                            | R1 R2 ок                  |
| Circ.Pump Off     |                            |                           |

Two parameters (pH + Oxy) family and technician view

| OFA OK         |                                             | 7.50 pH        | Pump: On  | SP: 7.20 pH |
|----------------|---------------------------------------------|----------------|-----------|-------------|
| <b>1.3U</b> pH | <b>40 cc/n</b><br><b>130%</b>               | 130%           | Pump: Off | 40 cc/h     |
|                | <b>Та: 230m<sup>3</sup><br/>28,2 °C атм</b> | <b>28.2</b> °℃ |           | R1 R2 ок    |
|                | ОК<br>₩iFi R1 R2 ок                         | Circ.Pump Off  |           |             |

### Annex A

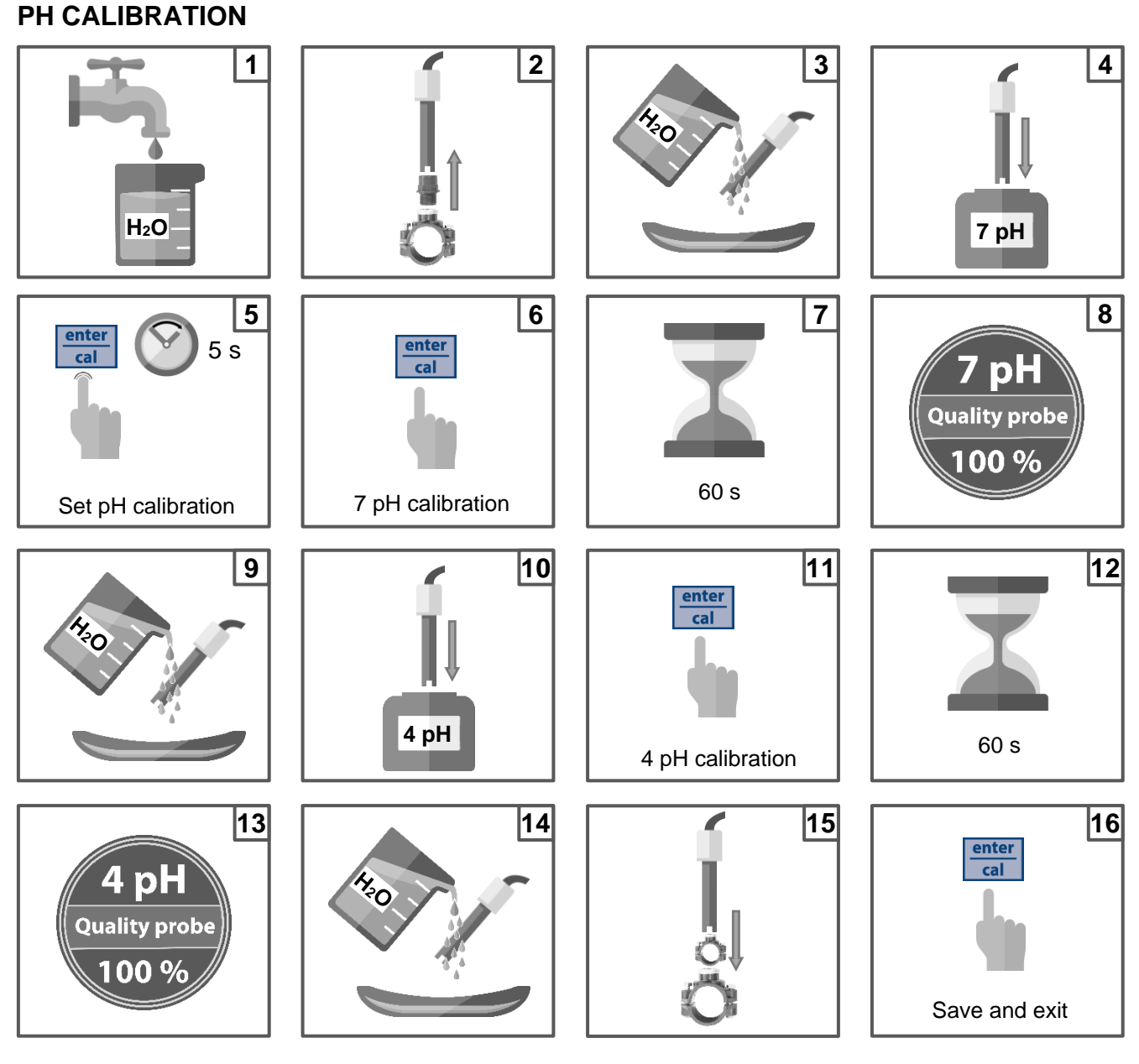

**Note:** If you have selected the "1 point cal.", the calibration will be made only in 1 point using the 7 pH buffer solution.

### **Reference calibration**

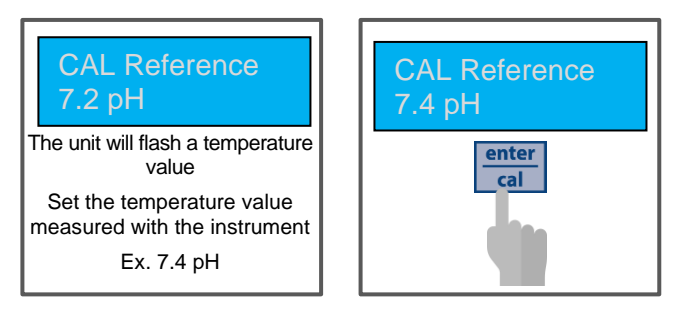

#### Annex B

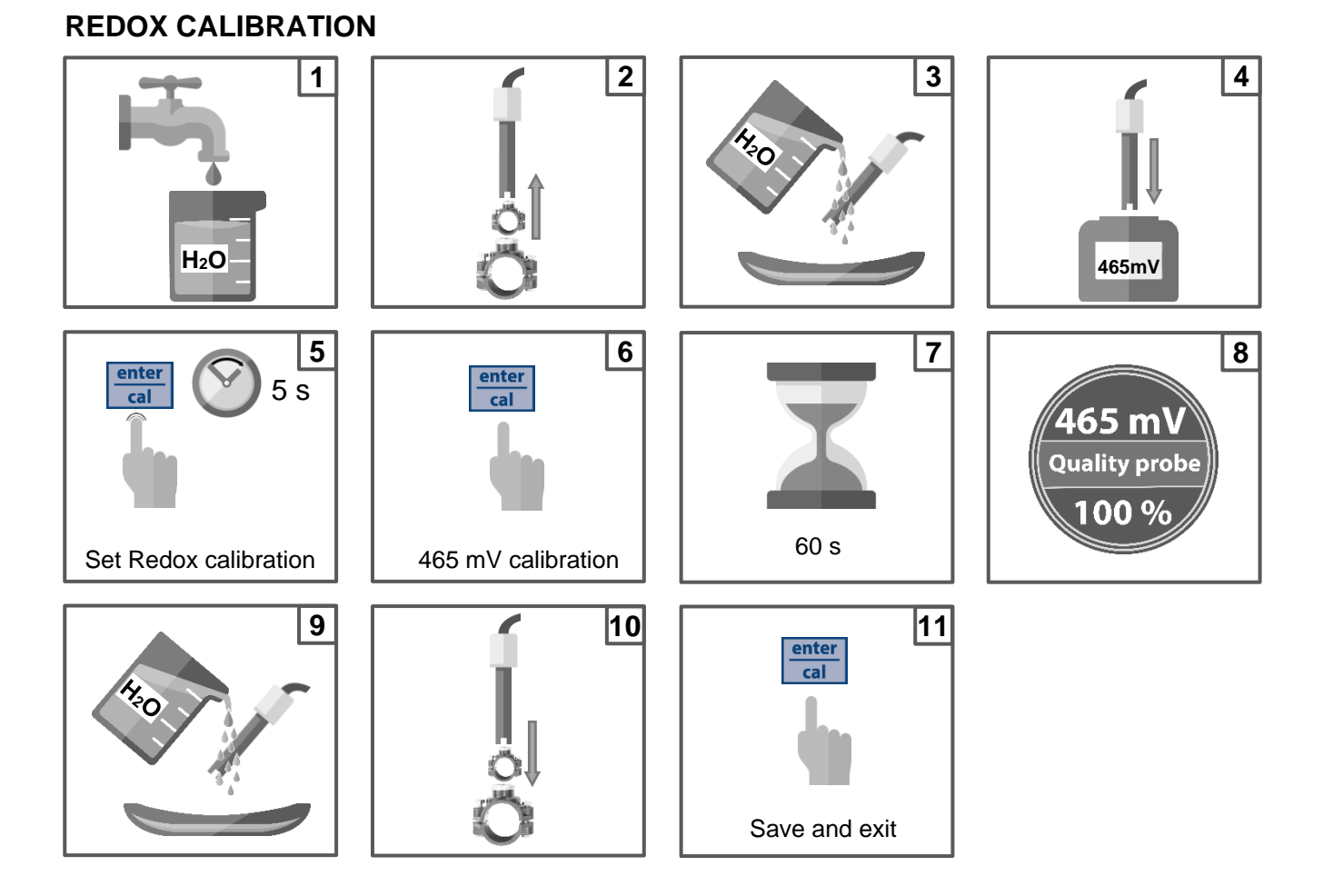

### **Reference calibration**

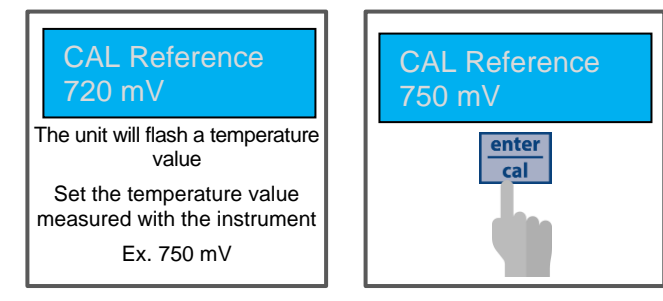

### Annex C

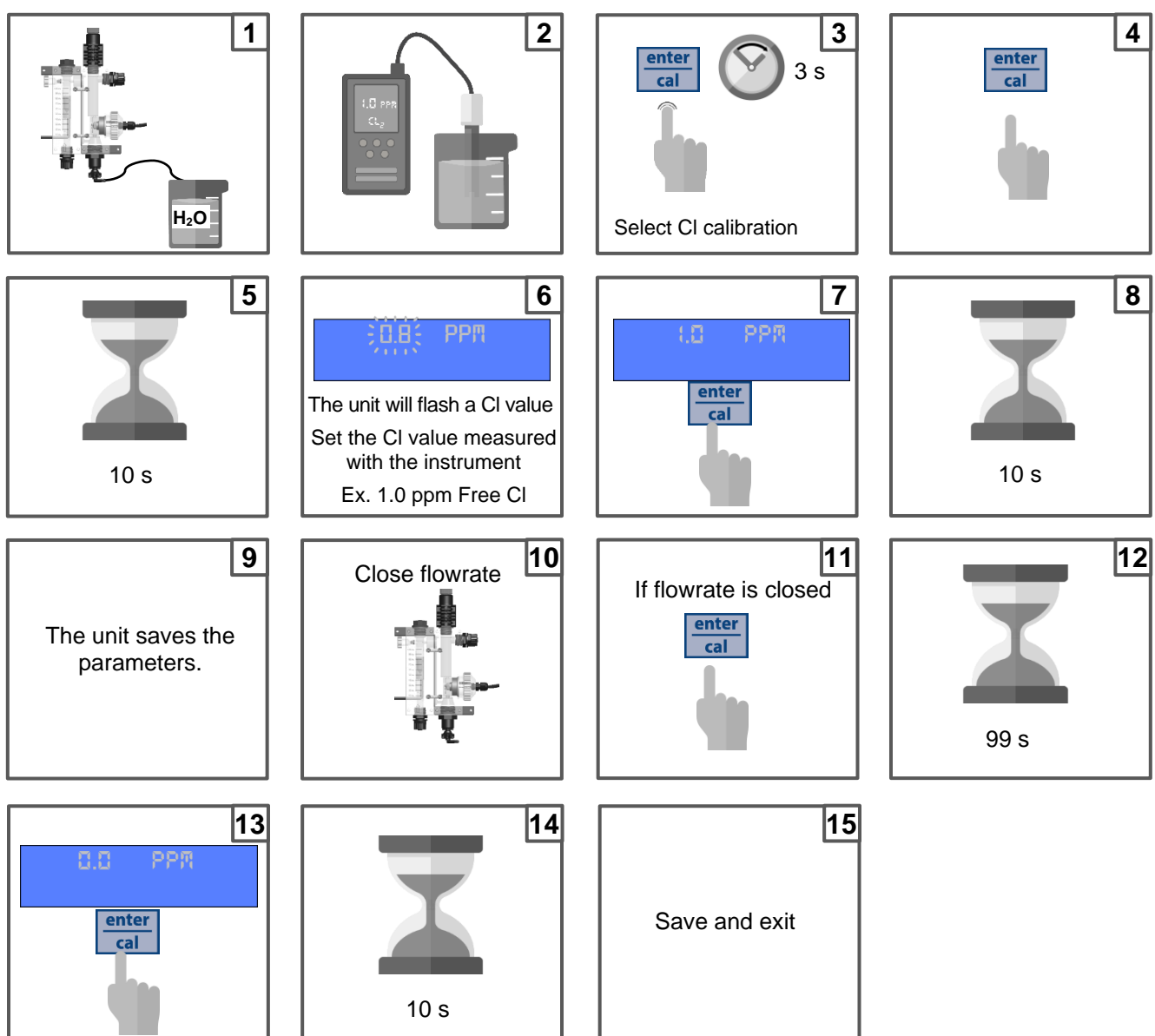

### **CHLORINE CALIBRATION**

(Single point calibration the steps routine are from 1 to 8)

#### Annex D

### **TEMPERATURE CALIBRATION**

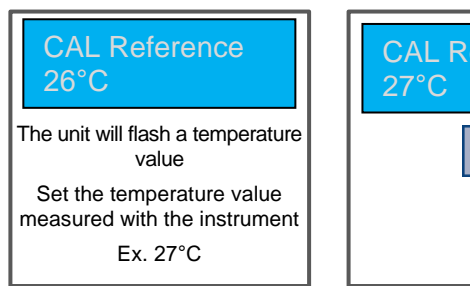

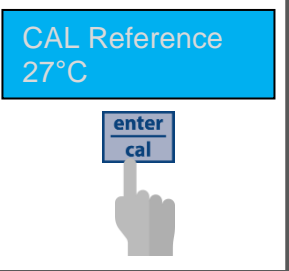

Annex E

Calibration Menu Flow with Batch method (Menu 1A)

#### Menu 1B Batch Function

With the Batch calibration method, the sensor can be calibrated by measuring a specific volume of liquid associated to the received pulses.

Select the **menu 1B** Batch.

| 1          | CALIBRATION                       |
|------------|-----------------------------------|
| A:<br>▶ B: | Flow Rate (Batch)<br>Reset Sensor |
| 01/02      |                                   |

Before activating the pulse count make sure that the flow is stopped.

Activate the Batch function by pressing the Enter key and make sure the instrument does not count anything when the flow is stopped.

**Open the liquid flow;** the instrument displays the pulse count while the flow is in transit. **Close the liquid flow** and wait for the count to stop, press **Enter** key to stop the count.

Measure the sampled volume and set the value according to the displayed unit of measure.

#### The instrument displays:

- 1: The calibration value used.
- 2: The "K" value of the probe calculated according to the calibration expressed in pulses per liter.
- 3: **Enter** to confirm and save all the calibration parameters.

#### Menu 1C Reset Calibration

This function allows the user to delete all the calibrations and to restore the default values.

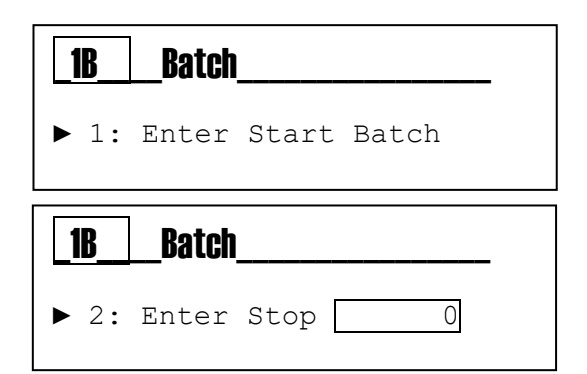

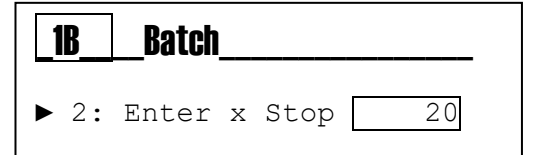

| <b>1B</b> | Batch |      |
|-----------|-------|------|
| ▶ 3:      | Value | 20 L |

| <b>1B</b> | Batch     |      |
|-----------|-----------|------|
| ▶ -:      | Set. Val. | 20 L |
| -:        | Custom K  | 1    |
| -:        | Save?     |      |
|           |           |      |

| 1CReset_Sensor |  |  |  |  |  |
|----------------|--|--|--|--|--|
| Are you sure?  |  |  |  |  |  |
| NO             |  |  |  |  |  |
| YES            |  |  |  |  |  |

Annex F

### **DOSING METHOD**

SetPoint = 7.2 pH Dosing mode = Acid Prop.Band= 1.0 pH)

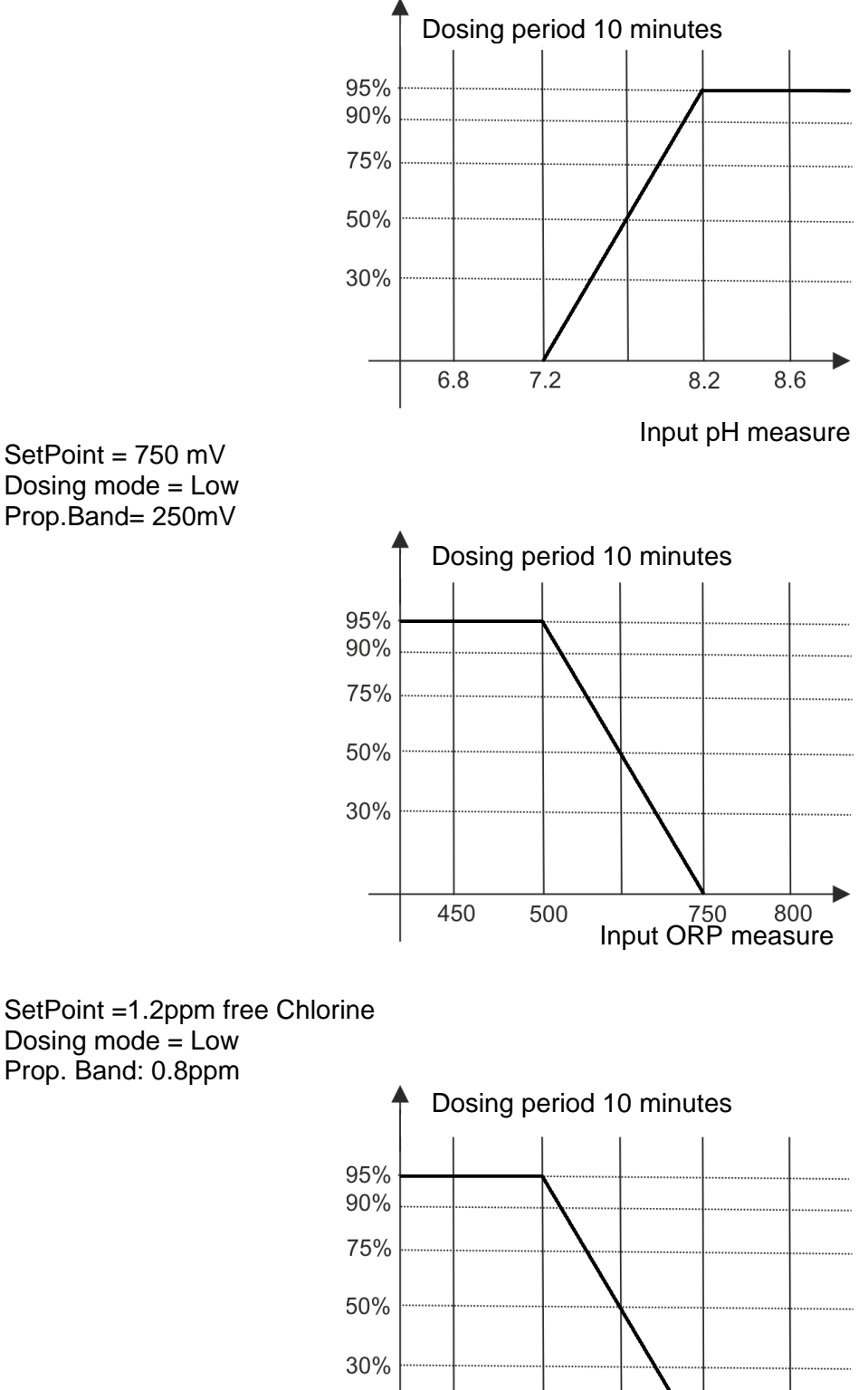

0.2

0.4

1.2

Input Free Chlorine measure

1.4

#### 16.5 Alarm for the pH/Redox Set Point

When the alarm band is set, a work window is created. If the allowed limits are exceeded the alarm relay closes and remains closed until the measurement is reset or  $\frac{\text{mer}}{\text{max}}$  is pressed to deactivate the alarm.

When the OFA time (Over Feed Alarm) is set, the dosing time of Set Point pH/Redox in time is controlled with two alarms:

- > First alarm at 70% of the time set is seen on the display, the alarm relay closes.
- Second alarm at 100% of the time set is seen on the display and the alarm relay closes and the pH/Redox pump is blocked.

Press to eliminate the alarm and initialize the OFA time.

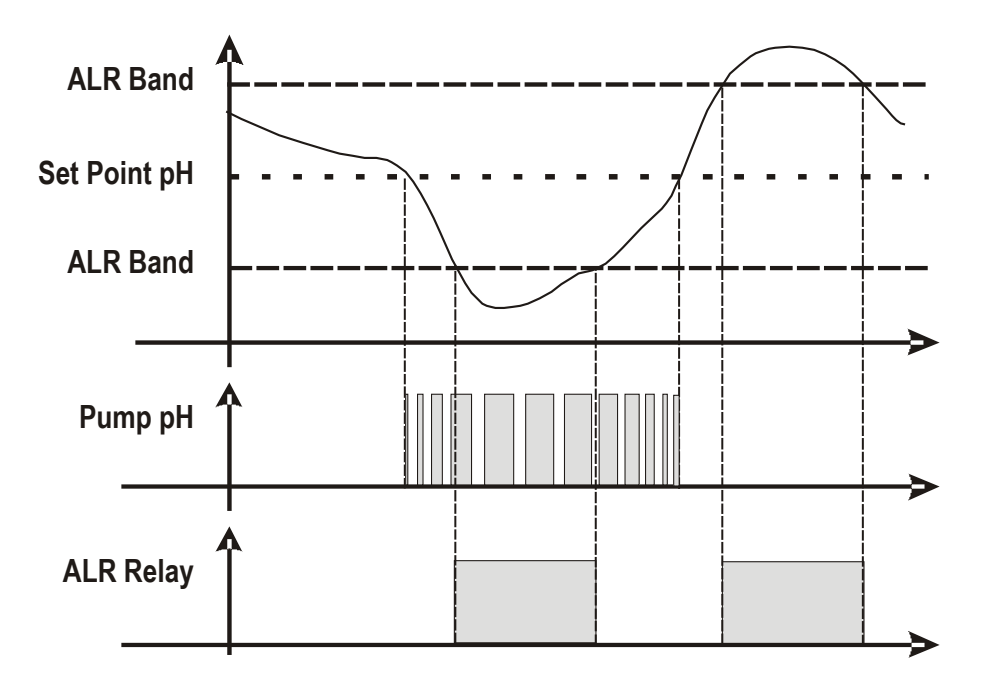

Annex G

### **INTERNAL WEB SERVER**

Download SekoLink

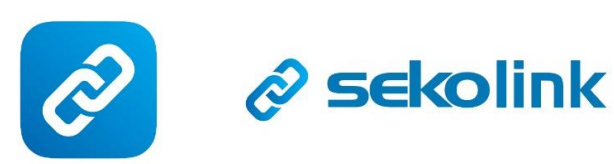

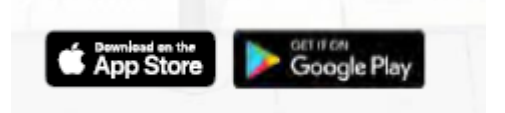

Register your account

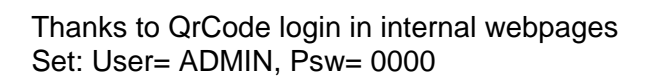

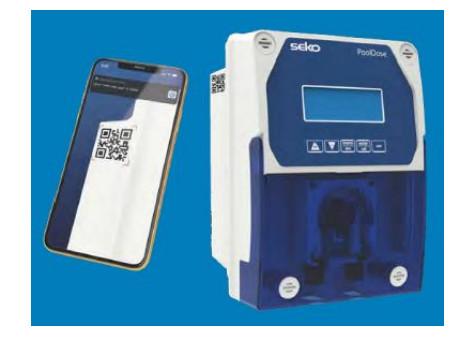

Set your WiFi LAN name and Password and confirm.

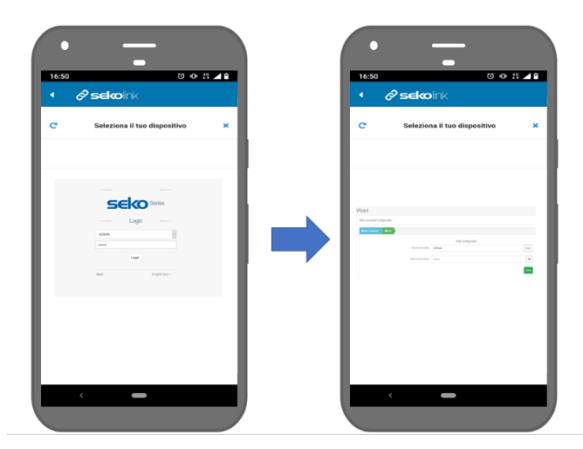

Accesso

Complete your device registration

Thanks your registration it is possible to use sekolink and sekoweb.

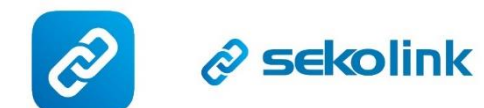

Thanks to sekolink it is possible to mange your pool:

- · Monitoring and limited management
- Smartphone app compatible with iPhone or Android
- For end users

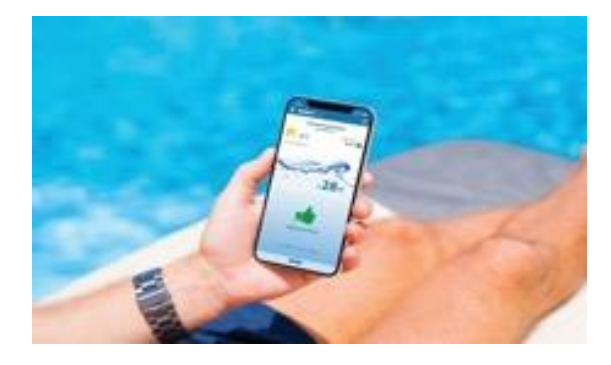

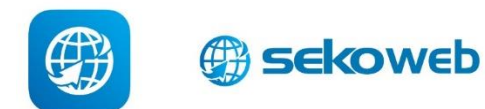

Use sekoweb address link <u>www.sekoweb.com</u> or APP to manage your pools with professional webportal:

- Monitoring and complete management
- Internet portal accessible via online login or by scanning a product's QR code
- For pool and spa installers, technicians and engineers

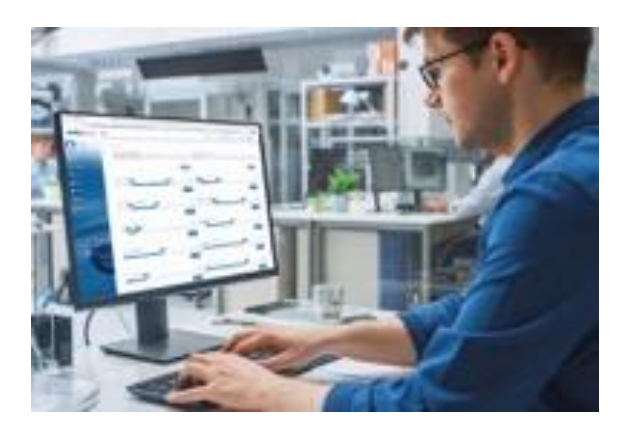

Annex H

#### 6. ALARMS

| Alarm                        | Display                                    | Actions to do                                                                                                    |
|------------------------------|--------------------------------------------|----------------------------------------------------------------------------------------------------|
| Level                        | Level7.2_pH<br>Level750_mv<br>Level1.2_ppm | - Push at to open Alarm Relay<br>- Restore Product tank                                                              |
| Out of Range measure         | Alr_band                                   | <ul> <li>Replace or check the measure probe</li> <li>Push at to open Alarm Relay</li> <li>Restore measure</li> </ul> |
| OFA First Alarm (time >70%)  | OFA_Alarm7.2_p<br>H<br>OFA_Alarm           | - Push at to reset                                                                                                   |
| OFA Second Alarm (time 100%) | OFA_STOP7.2_<br>pH<br>OFA_STOP             | - Push and to reset                                                                                                  |
| Flow Rate                    | Flow7.2_pH<br>Flow                         | - Restore Flow Rate                                                                                                  |
| Calibration Function         | Error7_pH<br>Error4_pH<br>Error465_mV      | <ul> <li>Restore Probe or Buffer solution and repeat<br/>calibration procedure</li> </ul>                            |
| System Error                 | Parameter error                            | <ul> <li>Press enter to restore Default parameter</li> <li>Broken Unit</li> </ul>                                    |
| Alarm measure (*1)           | High Measure<br>Low Measure                | - Adjust the chemical concentration                                                                                  |

### (\*1 Ranges Measure alarms)

| n | Item              | Limits   |
|---|-------------------|----------|
| 1 | Temp. Measure min | +10°C    |
| 2 | Temp. Measure Max | +38°C    |
| 3 | pH Measure min    | 6 рН     |
| 4 | pH Measure Max    | 8 pH     |
| 5 | ORP Measure min   | +600 mV  |
| 6 | ORP Measure Max   | +800 mV  |
| 7 | CL Measure min    | 0,50 ppm |
| 8 | CL Measure Max    | 2,00 ppm |

#### HANDLING

#### Hose replacement:

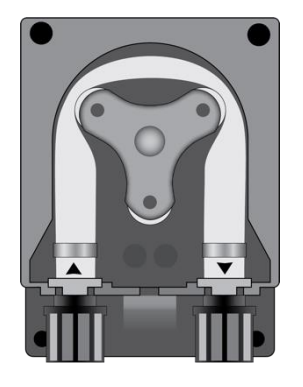

Open the pump's lid and release the hose by pulling the left connector upward.

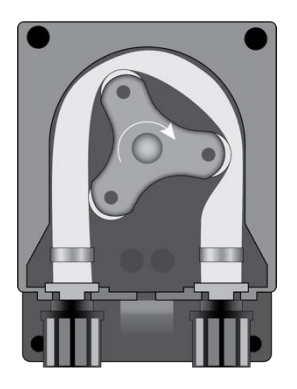

Position the roller at 7h05, turning it in the direction of the circular arrow.

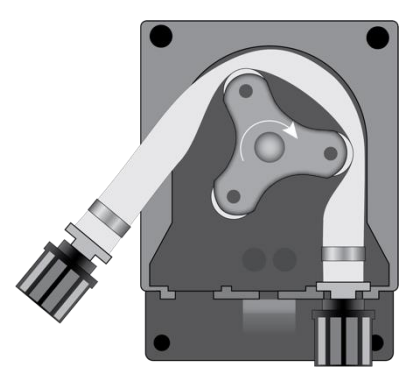

Completely release the left connector, holding it taut towards the outside, and turn the roller in the direction of the circular arrow so that the hose is freed up to the right connector.

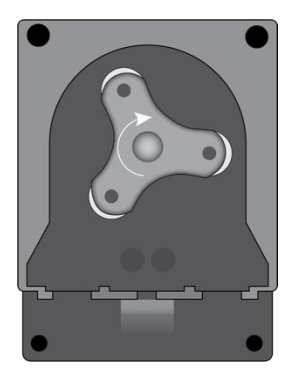

Position the roller at 7h05, turning it in the direction of the circular arrow.

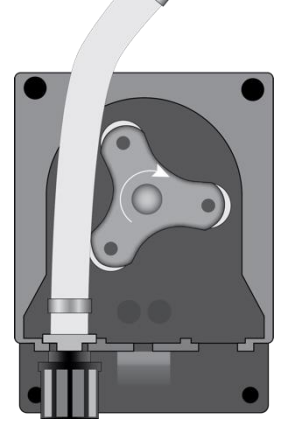

Insert the left connector into the relative housing and pass the hose under the roller's guide. Turn the roller in the direction of the circular arrow, simultaneously accompanying the hose into the pump's head, until the right connector is reached.

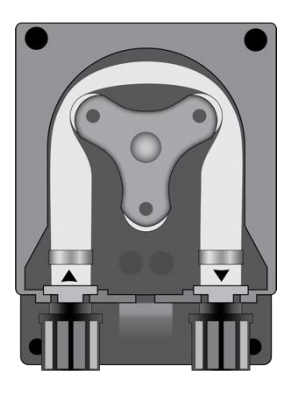

Close the pump's lid and press its surface hard so that it is properly locked into place.

#### Annex I

### STORING THE PUMP AFTER USE

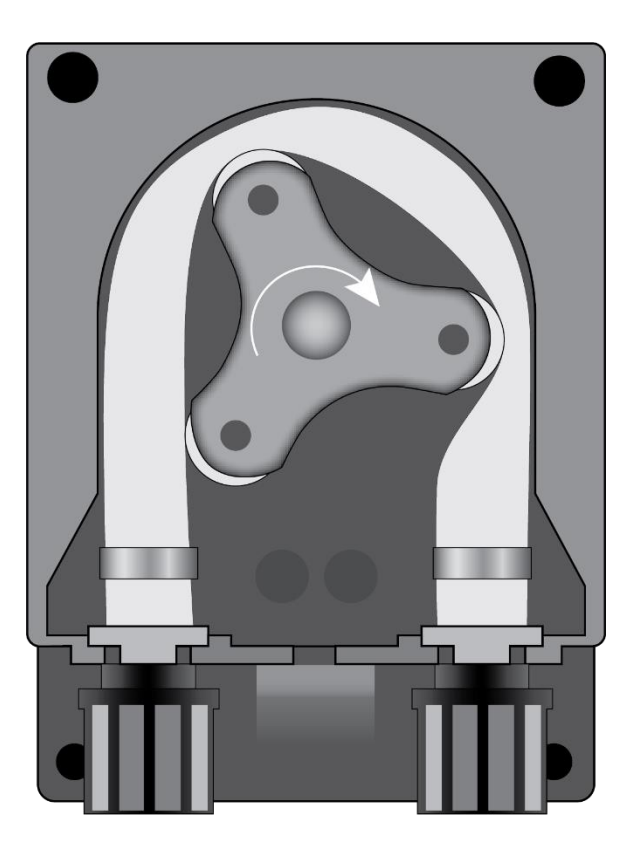

When the regulation device must be stored, clean water should be pumped through the hose in order to rinse it. Then position the roller at 7h05, turning in the direction indicated by the circular arrow. These two precautions will facilitate the subsequent reactivation of the unit.

#### Annex L

|               | PT100 | Free<br>Chlorine | Frequence<br>INPUT | LEV 1<br>(pH) | LEV 2<br>(CI/ORP) | Reed | RS485 | TRIGGER<br>INPUT<br>220 Vac | Relay<br>pH | Relay<br>ORP/CI | Relay<br>ALARM |        | <b>\</b>               | T |
|---------------|-------|------------------|--------------------|---------------|-------------------|------|-------|-----------------------------|-------------|-----------------|----------------|--------|------------------------|---|
| D pH<br>probe |       | Pt Cu            | +5Vdc GND          |               |                   |      |       | L N                         | <b>'</b>    |                 |                | Ð      |                        |   |
|               | 000   | ØØ               | 000                | ØØ            | ØØ                | ØØ   | 000   | Â                           | ØØ          | ØØ              | ØØ             | 00001; | <b>4</b><br>35816 R1-0 | - |

| Clamp | Description                | VaDos Basic\Exact<br>pH · ORP                                           | Wire Connection                                                           |  |  |  |
|-------|----------------------------|-------------------------------------------------------------------------|---------------------------------------------------------------------------|--|--|--|
| 1     | Input Probe                | ORP                                                                     | ORP Probe                                                                 |  |  |  |
| 2     | Input Probe                | рН                                                                      | pH Probe                                                                  |  |  |  |
| 3     | Input Probe                | TEMP (PT100)<br>A= two wires sensor<br>B= three wires sensor            |                                                                           |  |  |  |
| 4     | Input Free Chlorine sensor | Input free chlorine probe:<br>Pt: Platinum sensor<br>Cu: Cupper sensor  | Free<br>Chlorine                                                          |  |  |  |
| 5     | Input Freq. signal         | Flow Rate (Freq.Input)<br>A= Mechanical reed<br>B= Padwheel hall sensor | FREQ A FREQ B<br>B<br>B<br>C Z D<br>C C C C C C C C C C C C C C C C C C C |  |  |  |
| 6     | Level (product tank)       | pH Level probe                                                          | Level probe for chemical tank                                             |  |  |  |
| 7     | Level (product tank)       | Chlorine (ORP) level probe                                              | Level probe for chemical tank                                             |  |  |  |
| 8     | Level (product tank)       | Flow (REED sensor)<br>or<br>Chemical Level 3                            | Reed                                                                      |  |  |  |
| 9     | Serial Port                | RS485 ModBus RTU                                                        | Rs485           +         -         GND           ○         ○         ○   |  |  |  |
| 10    | Trigger Input              | Circulation Pump                                                        | Fase/Neutral wires                                                        |  |  |  |
| 11    | Output Relay               | RL1 AUX1 pH                                                             | Dry contact                                                               |  |  |  |
| 12    | Output Relay               | RL2 AUX2 OPR/Chlorine                                                   | Dry contact                                                               |  |  |  |
| 13    | Output Relay               | RL3 Alarm                                                               | Dry contact                                                               |  |  |  |
| 14    | Earth connector            | Earth                                                                   |                                                                           |  |  |  |
| 15    | Power Supply               | 220 Vac 50-60 Hz (F/N)                                                  |                                                                           |  |  |  |

#### Default parameters:

- Language = CZ
- Set Point value = 7.4 pH; 700 mV; 1.2 ppm
- Dosing method = Acid (pH); Low (Redox)
- OFA Time = **OFF**
- Calibration = Full
- Flow Input= NC (normally close)
- Circulation pump= ON (Enable)
- Dosing type = PROP; ON/OFF Relay Aux1 e Aux2 only

#### Init. Default. Menu

Press Up+Down keys and switch on device

Set reset routine:

- Init. Default: restore default parameters device only
- Init. WiFi Module: restore default parameters WiFi module only
- Init. Calib. HW: restore raw HW calibration parameters

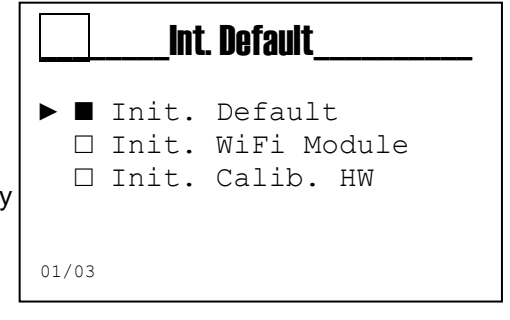